## Лабораториялық жұмыс № 4 Коммутатордың бастапқы конфигурациясын орындау

Жұмыстың мақсаты: Cisco Catalyst 2960 коммутаторының бастапқы конфигурациясын орындау.

Жұмыс барысы: Packet Tracer программасында орындалатын бұл лабораториялық жұмыста, студенттер клиенттік Cisco Catalyst 2960 коммутаторының негізгі параметрлерін конфигурациялауды қарастырады. Коммутатордың келесі параметрлерін қалыпқа келтіресіздер:

- ~ Желідегі атауы (түйіндік атауы);
- ~ Консольдік паролі;
- ~ VTY паролі;
- ~ ЕХЕС режимінің паролі;
- ~ ЕХЕС режимінің паролін шифрлеу;
- ~ VLAN1 интерфейсінің ІР -адресі;
- ~ Қабылдау бойынша шлюз (көмей).

## Әдістемелік нұсқаулар

Жұмыстың топлогиясы:

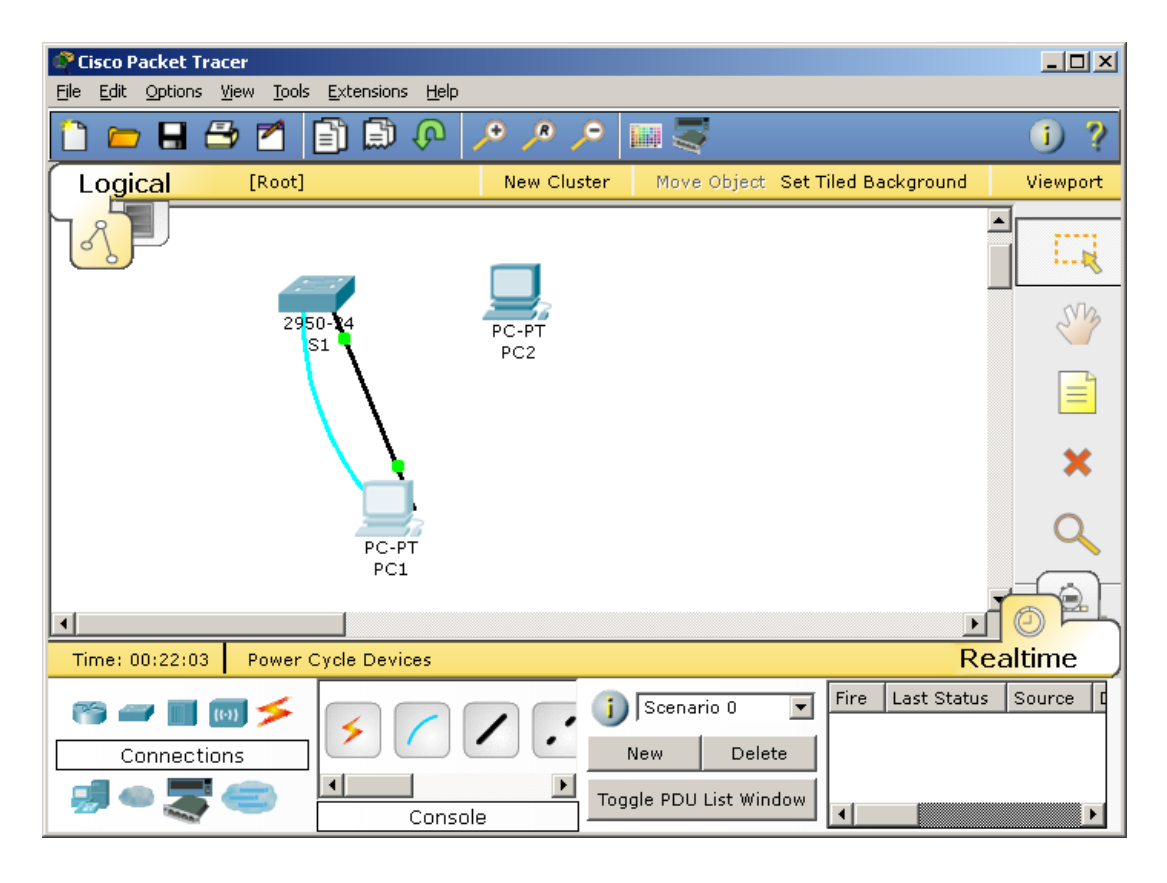

Адрестер кестесі

| PC1       | NIC    | 172.17.99.21 | 255.255.255.0 | 172.17.99.1 |
|-----------|--------|--------------|---------------|-------------|
| PC2       | NIC    | 172.17.99.32 | 255.255.255.0 | 172.17.99.1 |
| <b>S1</b> | VLAN99 | 172.17.99.11 | 255.255.255.0 | 172.17.99.1 |

1 тапсырма. Коммутатордың бастапқы конфигурациясын тексеру.

1 қадам. EXEC mode режиміне келесі команда арқылы ену

Switch >enable

Switch #hostname CustomerSwitch

2 қадам. Привилегиялық қатынау және шифрлеу паролін конфигурациялау. Ауқымды конфигурациялау режимінде сізсо паролін енгіземіз:

CustomerSwitch(config)#enable password cisco

Secret командасы арқылы ерекше қатынау паролін сіsco123 шифрлеуді іске асырылады:

CustomerSwitch (config)#enable secret cisco123

**3 қадам.** Консольдік паролді конфигурациялау. Келесі команда арқылы ауқымды конфигурациялау режимінен командалық жолды конфигурациялау режиміне ауысамыз:

CustomerSwitch (config)#line console 0 CustomerSwitch (config-line)#

Жолды конфигурациялау режимінде сізсо паролін береміз және ол жүйеге ену барысында паролді талап етілетін болады:

CustomerSwitch(config-line)#password cisco

CustomerSwitch (config-line)#login

CustomerSwitch (config-line)#exit

**4 қадам.** Vty паролін конфигурациялау. Ауқымды конфигурациялау режимінен 0-15 vty жолдарды конфигурациялау режиміне ауысамыз келесі команда арқылы:

CustomerSwitch (config)#line vty 0 15 CustomerSwitch (config-line)#

**5 қадам.** VLAN1 интерфейсінің IP-адресін конфигурациялау. Ауқымды конфигурациялау режимінен VLAN1 интерфейсін конфигурациялау режиміне ауысып, IP-адресін және желі маскасын көрсетеміз:

CustomerSwitch(config)#interface VLAN1

CustomerSwitch(config-if)#ip address 192.168.1.5 255.255.255.0

CustomerSwitch(config-if)#no shutdown

CustomerSwitch(config-if)#exit

**6 қадам.** Көмейді қалыпқа келтіру. Ауқымды конфигуарциялау режимінде қабылдау бойынша көмей адресі ретінде келесі адресті көрсетеміз:

CustomerSwitch(config)#ip default-gateway 192.168.1.1

Жаттығу нәтижесін «Нәтижелерді тексеру» батырмасын басу арқылы тексеріңіз.

## Сұрақтар:

- 1. Кез келген FastEthernet интерфейстеріне IP-адрестер тағайындамай VLAN1 интерфесіне IP-адрес белгілеудің мәні неде?
- 2. Консольда және vty жолдарында аутентификациялау паролін қою үшін қандай команда қолданылады?
- 3. Осы лабораториялық жұмыс барысында пайдаланылған Cisco Catalyst 2960 коммутаторының неше гигабиттік порттары бар?